## Configurer un nouveau profil Netscape Collabra (PC 4.06<->4.75)

WebFaq Version 1.2 Auteur : Dominique Dupagne Dernière mise à jour sur : http://www.atoute.org/usenet/cfg\_netscp475\_usenet.htm

Netscape communicator 4 est un des navigateurs les plus répandus. Il permet de créer plusieurs profils d'utilisateurs, avec des préférences, des paramètres et des identités différentes.

Cette possibilité est précieuse pour celui qui veut accéder à <u>Usenet</u>, car Netscape 4 ne permet pas d'affecter des identités et adresses email différentes pour le courrier et les news.

Pour éviter d'exposer son nom et son adresse habituelle sur les forums, il est préférable de créer un profil spécifique pour accéder à Usenet. Le choix d'un profil se fait lors du démarrage de Netscape. Mais pour pouvoir choisir, il faut commencer par le créer. Les instructions détaillées qui suivent devraient vous permettre paramétrer facilement un nouveau profil.

Certaines fenêtres peuvent varier en fonction des versions de Netscape 4. Dans ce cas, le numéro de la version est indiqué dans la copie d'écran. Il est toujours préférable de travailler avec la version 4.xx la plus récente (au moins 4.72), disponible sur le <u>site de Netscape</u>, en attendant la version 6 qui n'est pas finalisée actuellement.

1) Pour commencer, il vous faut obtenir des renseignements sur votre **identifiant**, votre **serveur de courrier sortant** et votre **serveur de courrier entrant**. Si vous connaissez ces éléments, passez à l'étape 2, sinon, suivez les étapes ci dessous :

| 🔆 http://bome.fr.netscape.com                                                                                                    | /fr/ - Netsca              | pe            |                        |            |             |                                 |                                                    |
|----------------------------------------------------------------------------------------------------|----------------------------|---------------|------------------------|------------|-------------|---------------------------------|----------------------------------------------------|
| Eicher Edition Alichage Aller                                                                                                    | Communicator               | 2             |                        |            |             |                                 |                                                    |
| Copier<br>Pré Coller                                                                                                    | Ctrl+X<br>Ctrl+C<br>Ctrl+V | )<br>eil      | 2<br>Rechercher        | 🥠<br>Guide | imprimer    | <b>a⊈</b><br>Sécurité           |                                                    |
| Sélectionner tout                                                                                                    | Ctrl+A                     | iscap<br>essa | e.com/fr/<br>I Membres | 関 Conr     | nexions 🖳 N | 1arché                          |                                                    |
| <u>R</u> echercher sur la page<br>Poursui <u>y</u> re la recherche<br>Rechercher sur <u>I</u> nternet<br><u>Pothatcher</u> dans l'annua | . Ctrl+F<br>Ctrl+G<br>aire |               |                        | (<br>s     | Duvrez Net  | scape coi<br><b>n</b> " puis si | mmunicator et cliquez<br>ur " <b>Préférences</b> " |

| Catégorie :          | ersion 4.75                                                                                                    |                           |
|----------------------|----------------------------------------------------------------------------------------------------|---------------------------|
| - Aspect             | Serveurs de courrier Spécifier les serveurs pour le courrier                                                                       |                           |
| Polices<br>Couleurs  | Serveurs de courrier entrant                                                                                                    |                           |
| 🖻 Navigator          | pop3.cybercable.fr Ajouter                                                                                                    |                           |
| - Langues            |                                                                                                    | Cliquez sur le "+" qui se |
| - Applications       | M <u>o</u> difier                                                                                                    | trouve devant "Courrier   |
| Smart Browsing       | Supprimer                                                                                                    | & forums" (qui se         |
| 🔁 Courrier et Forums |                                                                                                    | transforme alors en "-")  |
| dentitó              | Pour définir les propriétés du serveur (telles que la<br>uérification du courrier automatique) aélectionnes une Définir par défaut | puis cliquez sur          |
| Serveurs de courri   | serveur et cliquez sur Modifier                                                                                                    | "Serveur de courrier".    |
| - Servears de forum  |                                                                                                    | La présentation de la     |
| - Adressage          | Serveur de courrier sortant                                                                                                    | fenêtre diffère suivant   |
| Messages             | Serveur de courrier sortant (SMTP): mail.cybercable.fr                                                                             | votre version de          |
| - Paramètres de la f | Utilis du serveur de courrier sortent                                                                                              | Netscape (anciennes       |
| Copies et dossiers   |                                                                                                    | version de Netscape 4     |
| - Formatage          | Utiliser SSL ou TLS pour les messages sortants :                                                                                   | page suivante):           |
| Accusés de récep     | 🖸 Jamais 🔿 Si gossible 🔿 Toujours                                                                                                  | 1.3.                      |
| Espace disque        |                                                                                                    |                           |
| 🗄 🕀 Accès itinérant  | Répertoire de courrier local :                                                                                                    |                           |
| E Composer           |                                                                                                    |                           |
| 🕂 🕀 Hors ligne       | C:\Program Files\Netscape\Users\news\mailChoisir                                                                                   |                           |
| 📄 🕀 Avancées 🔄 🔼     |                                                                                                    |                           |

Recopiez soigneusement sans oubliez les "." les trois renseignements importants que vous allez trouver (et qui sont bien sûr différents de ceux qui apparaissent sur cette fenêtre).

Votre **nom d'utilisateur**, ou identifiant, ou login, est l'identité sous laquelle votre fournisseur d'accès Internet (wanadoo, free, club-internet, cybercable etc.) vous identifie. Il s'agit également le plus souvent de la première partie de votre adresse email, celle qui est placée avant @. Dans cette fenêtre, il s'agit de « Utilis. du serveur de courrier sortant »

Votre **serveur de courrier sortant** ou SMTP est l'adresse du serveur ou Netscape envoie le courrier que vous postez. C'est l'équivalent d'une boîte ou l'on dépose le courrier à poster.

Votre **serveur de courrier entrant** ou POP est l'adresse du serveur ou Netscape va chercher le courrier qui vous a été adressé. C'est l'équivalent de votre boîte aux lettres personnelle.

Une fois que vous avez noté ces renseignements, fermez cette fenêtre en cliquant sur "Annuler". Fermez Netscape.

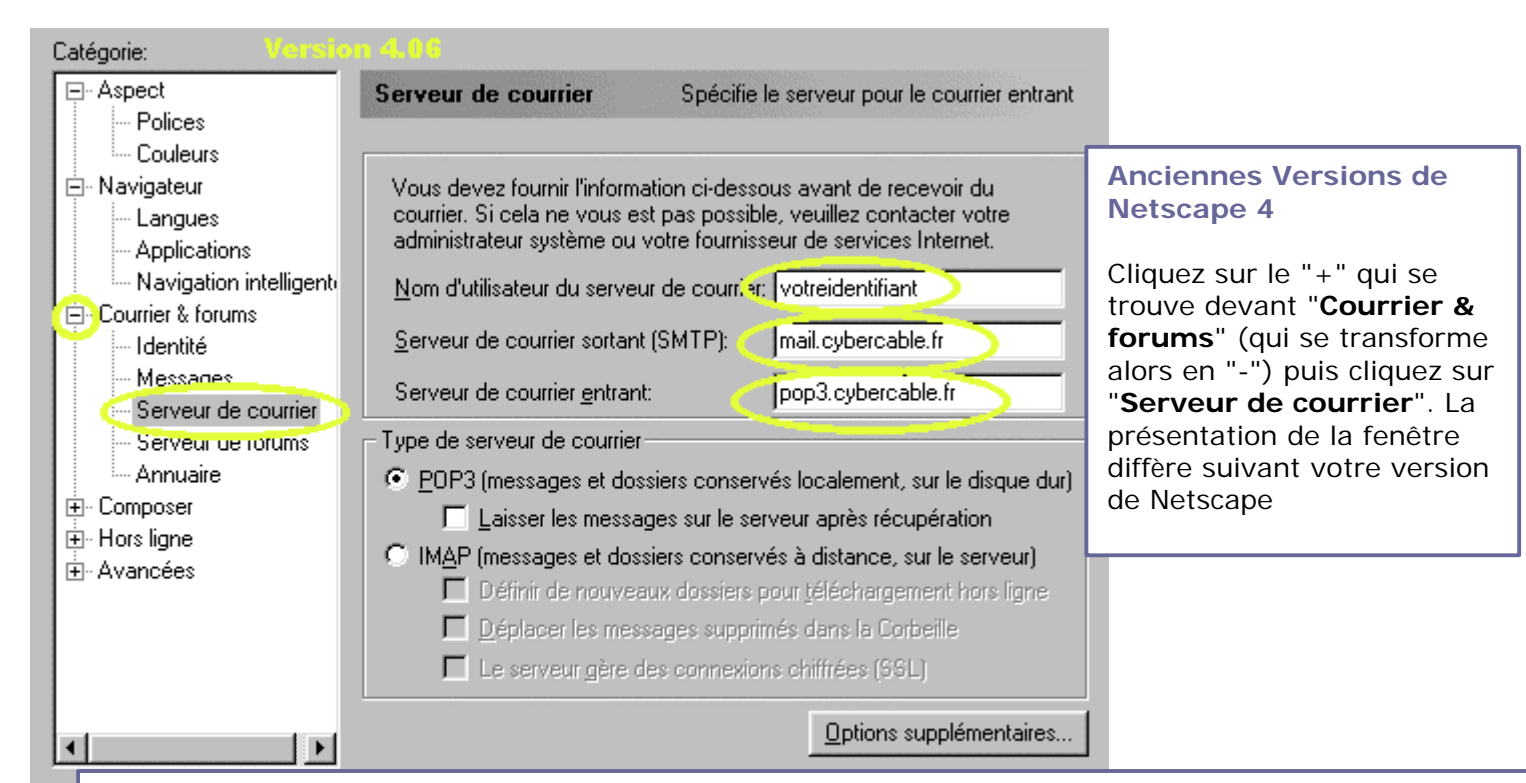

Recopiez soigneusement sans oubliez les "." les trois renseignements importants que vous allez trouver (et qui sont bien sûr différents de ceux qui apparaissent sur cette fenêtre).

Votre **nom d'utilisateur**, ou identifiant, ou login, est l'identité sous laquelle votre fournisseur d'accès Internet (wanadoo, free, club-internet, cybercable etc.) vous identifie. Il s'agit également le plus souvent de la première partie de votre adresse email, celle qui est placée avant @.

Votre **serveur de courrier sortant** ou SMTP est l'adresse du serveur ou Netscape envoie le courrier que vous postez. C'est l'équivalent d'une boîte ou l'on dépose le courrier à poster.

Votre **serveur de courrier entrant** ou POP est l'adresse du serveur ou Netscape va chercher le courrier. qui vous a été adressé. C'est l'équivalent de votre boîte aux lettres personnelle.

Une fois que vous avez noté ces renseignements, fermez cette fenêtre en cliquant sur "Annuler". Fermez Netscape.

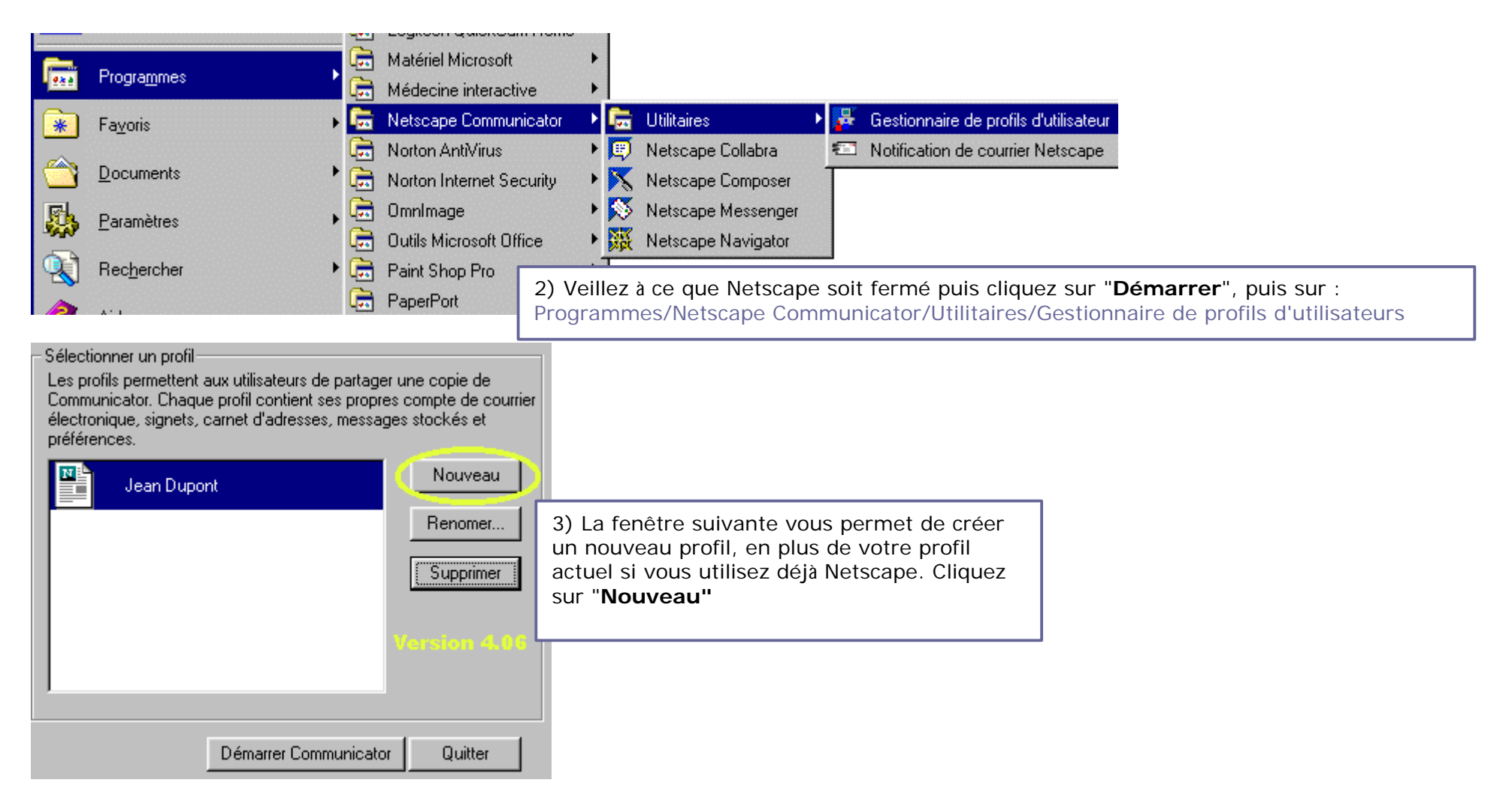

La fenêtre peut varier en fonction de votre version de Netscape :

| Communicator stocke les informations concernant vos paramètres, préférences,<br>signets et messages en mémoire dans votre profil personnel.<br>Cliquez sur Nouveau pour créer un nouveau profil ou sélectionnez un profil et clique<br>sur le bouton approprié pour renommer, supprimer le profil ou modifier le mot de passe<br>qui lui est associé. |                              | 3) Même fenêtre sous Netscape 4.75. Cliquez sur " <b>Nouveau"</b> |
|----------------------------------------------------------------------------------------------------|------------------------------|-------------------------------------------------------------------|
|                                                                                                    |                              |                                                                   |
| Lorsque vous avez terminé, cliquez sur Précédent pour séle<br>Communicator.                                                                                                    | ctionner un profil et lancer |                                                                   |
| 🔺 Jean Dupont 🤇                                                                                                    | <u>N</u> ouveau              |                                                                   |
| 单 news                                                                                                    | Benommer                     |                                                                   |
| 单 ssfd                                                                                                    |                              |                                                                   |
|                                                                                                    |                              |                                                                   |
|                                                                                                    | Supprimer                    |                                                                   |
|                                                                                                    | Précédent                    |                                                                   |
|                                                                                                    |                              |                                                                   |
| Tension (LAO                                                                                                    |                              |                                                                   |

4) Une fenêtre (non représentée) vous informe que vous allez créer un nouveau profil, cliquez sur "**suivant".** 

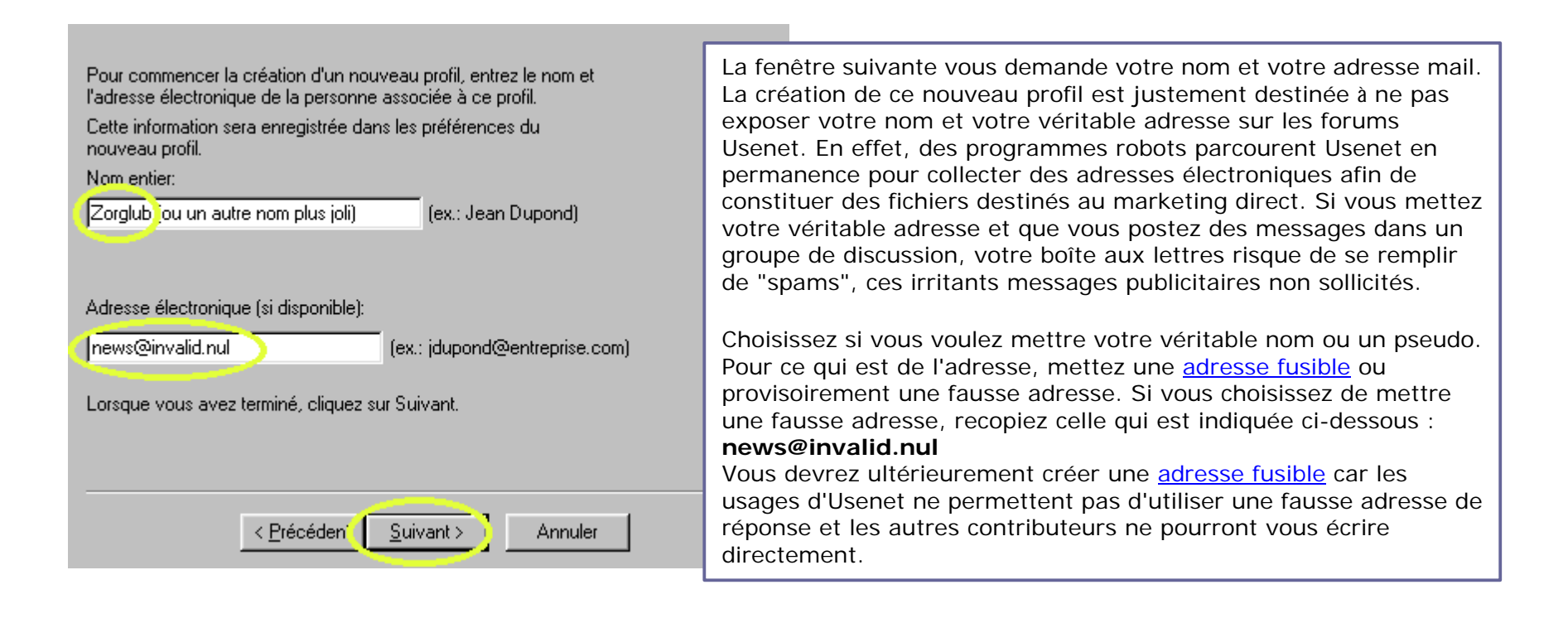

La fenêtre de la version 4.75 (non représentée) contient des textes très légèrement différents.

| Utilisez le nom fourni ici pour votre profil ou entrez-en un autre. Si vous |
|-----------------------------------------------------------------------------|
| créez plusieurs profils, vous pourrez les différencier par leurs noms.      |

< <u>P</u>récédent

<u>S</u>uivant >

| Nom du profil                                                                                                    |                                                                                                    |
|----------------------------------------------------------------------------------------------------|----------------------------------------------------------------------------------------------------|
| Le répertoire ci-dessous contiendra vos paramètres, préférences,<br>signets et messages stockés. Il est conseillé d'utiliser le répertoire par<br>défaut figurant dans la liste.<br>IC:\Program Files\Netscape\Users\news<br>Cliquez sur Suivant pour continuer. | 5) Vous allez maintenant choisir un nom pour<br>ce nouveau profil. Netscape vous propose par<br>défaut le début de l'adresse Internet que vous<br>avez entrée dans la fenêtre précédente. Le<br>nom "News" paraît parfaitement adapté, mais<br>vous pouvez bien sûr en choisir un autre.<br>Il est préférable de ne pas modifier le chemin<br>du répertoire qui contiendra vos paramètres.<br>Cliquez sur <b>"Suivant"</b> après avoir entré votre<br>nom de profil. |
|                                                                                                    |                                                                                                    |

Annuler

La fenêtre de la version 4.75 (non représentée) contient des textes très légèrement différents.

| Vous devez fournir l'information ci-dessous avant d'envoyer du courrier.                                                           |                                                                                                    |  |
|----------------------------------------------------------------------------------------------------|----------------------------------------------------------------------------------------------------|--|
| Si cela ne vous est pas possible, veuillez contacter votre administrateur<br>de système ou votre fournisseur de services Internet. | 6) Vous allez maintenant indiquer le nom de votre serveur<br>SMTP, qui vous permettra de poster des messages. Vous        |  |
| Votre nom:                                                                                                    | avez obtenu ce nom lors de l'étape 1)                                                                                     |  |
| zorglub (ex.: Jean Dupond)                                                                                                    |                                                                                                    |  |
| Adresse électronique:                                                                                                    | Si la fenêtre que vous obtenez ressemble à celle qui est<br>affichée ici (version 4.06), reconiez le nom de votre serveur |  |
| news@invalid.nul (ex.: jdupond@entreprise.com)                                                                                     | SMTP dans la troisième ligne. Si vous avez des remords sur                                                                |  |
| Serveur du courrier sortant (SMTP):                                                                                                | le nom et l'adresse que vous avez choisis à l'étape 4) vous<br>pouvez les changer (lignes 1 et 2).                        |  |
| smtp.votrefournisseur.fr                                                                                                    |                                                                                                    |  |
|                                                                                                    | Si la fenêtre ressemble à la deuxième image (page suivante,                                                               |  |
|                                                                                                    | dans la seule ligne disponible.                                                                                           |  |
| Vous pouvez ne pas entrer cette information maintenant. Cliquez sur Suivant                                                        |                                                                                                    |  |
|                                                                                                    | Cliquez sur "Suivant" après avoir entré votre nom de                                                                      |  |
| C Different Continents                                                                                                    | serveur de courrier sortant.                                                                                              |  |
| < <u>Erecedent</u> <u>Suivant</u> Annuler                                                                                          |                                                                                                    |  |

| Communicator contient désormais suffisamment d'informations pour<br>configurer votre profil de base. Toutefois, Communicator vous<br>demandera des informations supplémentaires si vous souhaitez<br>envoyer ou recevoir du courrier, ou utiliser les forums.<br>Si vous ne connaissez pas les informations demandées, contactez<br>votre administrateur système ou votre ISP. | Version 4.75 de Netscape<br>Entrez le nom de votre serveur SMTP |
|----------------------------------------------------------------------------------------------------|-----------------------------------------------------------------|
| Serveur de courrier sortant (SMTP) :<br>smtp.votrefournisseur.fr                                                                                                    |                                                                 |
| Cliquez sur Terminé si vous souhaitez lancer Communicator et entrer<br>les informations de votre courrier ou de vos forums plus tard.<br>< <u>Précédent S</u> uivant > Terminer Annul                                                                                                    | er                                                              |

Vous devez fournir l'information ci-dessous pour pouvoir recevoir du courrier. Si cela ne vous est pas possible, veuillez contacter votre administrateur de système ou votre fournisseur de services Internet.

| <u>N</u> om d'utilisateur du               | serveur de courrier:              |                            |
|--------------------------------------------|-----------------------------------|----------------------------|
| votre vrai login                           |                                   | (ex.: jdupond)             |
| Serveur du courrier                        | entrant:<br>ur.fr                 | Version 6.00               |
| Type de serveur de<br>POP3<br>MAP          | courrier:                         |                            |
| Vous pouvez ne pas<br>Suivant pour continu | s entrer cette informatio<br>uer. | on maintenant. Cliquez sur |
|                                            | < <u>P</u> récédent               | vant > 7 Annuler           |

7) Vous allez maintenant indiquer votre identifiant (login) et votre serveur de courrier entrant, qui vous permettent de recevoir les messages que l'on vous a adressé. Vous avez obtenu ces deux renseignements à l'étape 1). Sauf dans le cas ou vous êtes certain de disposer d'un serveur IMAP, laissez la case POP3 cochée.

Entrez votre identifiant et votre nom de serveur de courrier entrant. Attention à recopiez scrupuleusement ces noms, sans oublier les "."

Si vous disposez de la version 4.75 ou proche, vous pouvez cliquer sur "**Terminer**".

Si vous disposez de la version 4.06 ou proche, cliquez sur **"Suivant".** 

| Vous devez fournir les informations ci-dessous avant de pouvoir<br>recevoir du courrier. Si vous ne connaissez pas les informations<br>demandées, veuillez contacter votre administrateur système ou votre<br>ISP. |         |      |
|----------------------------------------------------------------------------------------------------|---------|------|
| Vom d'utilisateur du serveur de courrier :<br>votre vrai login (ex.: jdupond)                                                                                                    | Version | 4.75 |
| Serveur de courrier entrant :<br>pop. votrefournisseur.fr<br>Type de serveur de courrier :<br>PDP3<br>C IMAP                                                                                                    |         |      |
| Cliquez sur Suivant pour continuer d'entrer les informations.                                                                                                    |         |      |
| Cliquez sur Terminé si vous souhaitez lancer Communicator et entrer<br>les informations de votre courrier ou de vos forums plus tard.                                                                              |         |      |
| < <u>P</u> récédent <u>S</u> uivant > Terminer A                                                                                                    | nnuler  |      |

| Vous devez fournir l'information ci-dessous pour avoir accès aux forums.  |
|---------------------------------------------------------------------------|
| Si cela ne vous est pas possible, veuillez contacter votre administrateur |
| de système ou votre fournisseur de services Internet.                     |

| Serveur de <u>f</u> orums (NNTP):                                                                      |                                                                                                    |
|----------------------------------------------------------------------------------------------------|----------------------------------------------------------------------------------------------------|
| P <u>o</u> rt: 119 TPIotéger                                                                           | 8) La fenêtre suivante apparaît seulement<br>si l'option <b>"Terminer"</b> n'était pas<br>accessible précédemment. Elle vous<br>demande d'indiquer le nom de votre<br>serveur de forums. Effacer ce qui apparaît<br>dans cette fenêtre de façon à la laisser<br>vide. Laissez en revanche le numéro du<br>port sur 119. La configuration d'un serveur |
| Vous pouvez ne pas entrer cette information maintenant. Cliquez sur<br>Terminé lorsque vous avez fini. | de forum est l'objet d'une <u>autre page</u> .                                                                                                    |
|                                                                                                    |                                                                                                    |

Cliquez sur "Terminer", vous avez configuré un nouveau profil spécifique pour les news.

Annuler

Vous pouvez maintenant <u>configurer un compte news pour Netscape 4.75</u> En vous rendant à la page :

http://www.atoute.org/usenet/cfg\_netscp475\_usenet2.htm

Terminer

(ce lien est disponible au bas de la page ou vous avez chargé ce document imprimable)

Si vous disposez d'une vieille version de netscape, allez sur la page : <u>http://www.atoute.org/Usenet/cfg\_netscp406\_usenet.htm</u>

Copyright atoute.org : <u>http://www.atoute.org</u>, Le site des forums de discussion.

Ce fichier pdf peut être copié et inséré sur un site sans autorisation préalable, à condition de ne pas le modifier et d'indiquer sa source. Pour les liens vers le site, utilisez la page html : <u>http://www.atoute.org/usenet/cfg\_netscp475\_usenet2.htm</u>

< Précédent